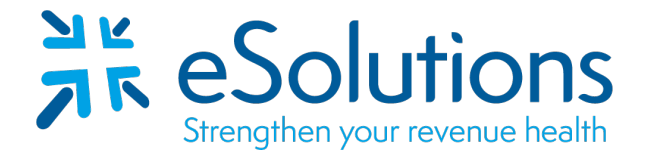

# WPS Medicare 837 and 835

#### **EDI Enrollment Instructions:**

- To enroll for EDI with WPS, the Provider must access the WPS Medicare Website to initiate the process.
- Note: If 837 enrollment has already been completed by eSolutions, please see page 2 for 835 enrollment instructions.
- Complete the appropriate form(s) using the provider's **billing/group information as credentialed** with this payer.
- EDI Enrollment processing timeframe is approximately **5 business days for 837 enrollment and 100 business days for 835 enrollment**.

#### 837 Claim Transactions:

Go to the Electronic Transaction Enrollment page

Under Providers select Enroll Now

#### **Electronic Transaction Type:**

Select the appropriate transaction:

5010 837 Institutional Claim Inbound or

5010 837 Professional Claim Inbound

#### **Clearinghouse/Billing Agency**

Select the appropriate Trading Partner ID from the table attached.

Click Validate

Select the Insurance or benefit you are enrolling for

Mock Agreements – Click Continue

#### Healthcare Provider Information

Complete all Provider Contact Information

Complete all **Clearinghouse Information** using the information given on the following table.

#### Click Next

#### **Business Information**

Complete all applicable fields with the provider information.

#### Provider Identification

Complete all applicable fields.

Once all information is complete, click the **Complete & Submit button** The provider will receive an email confirmation from WPS.

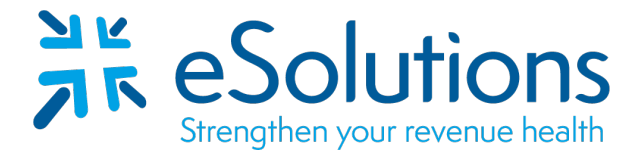

Payer ID: Per the payer list

#### 835 Electronic Remittance Advice:

Complete the following <u>Electronic Remittance Advice (ERA) Authorization</u> <u>Agreement</u>.

**Other Identifier(s)**: Select the appropriate **Assigning Authority** name and **Trading Partner ID** from the table below.

All 835's are setup and returned by NPI Number. The Tax ID is not required in Section DEG7.

For assistance with completing this form, refer to the instructions included below.

For assistance with the WPS Community Manager or to confirm the status of enrollment, please contact WPS EDI Help Desk at the appropriate number listed below.

MAC J5 (IA, KS, MO, NE), National A: 866-518-3285 MAC J8 (IN, MI): 866-234-7331

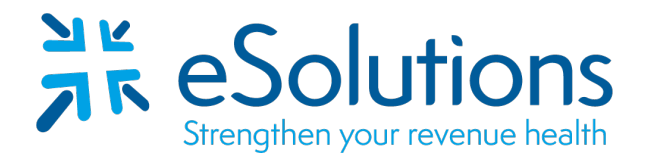

Payer ID: Per the payer list

| State                 | Assigning Authority           | Payer ID | Trading Partner ID |
|-----------------------|-------------------------------|----------|--------------------|
| Iowa J5               | Medicare Iowa Part A (J5)     | IAMCR    | 99102              |
| Iowa J5               | Medicare Iowa Part B (J5)     | IAMCR    | 99102              |
| Kansas J5             | Medicare Kansas Part A (J5)   | KSMCR    | 99102              |
| Kansas J5             | Medicare Kansas Part B (J5)   | KSMCR    | 99102              |
| Missouri J5           | Medicare Missouri Part A (J5) | MOMCR    | 99102              |
| Missouri J5           | Medicare Missouri Part B (J5) | MOMCR    | 99102              |
| Nebraska J5           | Medicare Nebraska Part A (J5) | NEMCR    | 99102              |
| Nebraska J5           | Medicare Nebraska Part B (J5) | NEMCR    | 99102              |
| Indiana J8            | Medicare Indiana Part A (J8)  | INMCR    | ZHT6               |
| Indiana J8            | Medicare Indiana Part B (J8)  | INMCR    | ZEJP0000           |
| Michigan J8           | Medicare Michigan Part A (J8) | MIMCR    | CH0001878          |
| Michigan J8           | Medicare Michigan Part B (J8) | MIMCR    | 99102              |
| Medicare J5A National | Medicare J5A National         | 05901    | 99102              |
|                       |                               |          |                    |
|                       |                               |          |                    |
| Clearinghouse Name    | eSolutions, Inc.              |          |                    |
| Contact First Name    | Enrollment                    |          |                    |
| Contact Last Name     | Department                    |          |                    |
| Contact Job Title     | Enrollment                    |          |                    |
| Contact Phone Number  | 866-633-4726                  |          |                    |
| Contact Email Address | enrollment@claimremedi.com    |          |                    |
|                       |                               |          |                    |
|                       |                               |          |                    |
|                       |                               |          |                    |

# WPS GHA Portal User Manual

Wisconsin Physicians Service Insurance Corporation

http://www.wpsgha.com

#### **Electronic Remittance Advice (ERA)**

- Select the link "Message Center" on the left-hand navigation bar
- On the Message Center page, select "+ New Message"

| My Account           | Message Center                                                                                                    |  |  |  |
|----------------------|----------------------------------------------------------------------------------------------------|--|--|--|
| NPI Administrator    | When using the CUA Dartal secure online Mersone Center, your nergenal information is private and confidential. On this page you can cond, receive                                                                                                    |  |  |  |
| My Account Tools     | and search for messages. To sort the messages center, your personal mormation is private and commentation on this page you can send, receive<br>and search for messages. To sort the messages by any of the columns, click on the arrows at the top of the column headers. To refine or narrow<br>your search enter a tracking number in the Quick Eilter or click on the Advanced Eilter for more search enters. |  |  |  |
| My Dashboard         | your search, enter a dracking number in the Quick Friter of click on the Advanced Filter for more search options.                                                                                                    |  |  |  |
| My Profile           | Showing: All Messages                                                                                                    |  |  |  |
| My Service Locations | Quick Filter Category: All Messages V Tracking Number: T Submitted By Me:                                                                                                    |  |  |  |
| Message Center       | +Advanced Filter                                                                                                    |  |  |  |

- Page will load to "New Message" page.
- Complete the required fields marked with an asterisk (\*)
  - Registrant Name (Auto populated from Profile)
  - Email address (Auto populated from Profile)
  - Service Location (NPI)
  - Category
    - EDI
  - Sub Category (Auto populated from Profile)

| My Account                            |                                                                                                    |                                                                                                    |                                                                                                    |
|---------------------------------------|----------------------------------------------------------------------------------------------------|----------------------------------------------------------------------------------------------------|----------------------------------------------------------------------------------------------------|
| Stop Impersonating                    | New Message                                                                                                    |                                                                                                    |                                                                                                    |
| NPI Administrator<br>My Account Tools | ← Back To The Message Center<br>Here is some text for the EDI Forms                                                                                                    |                                                                                                    |                                                                                                    |
| My Dashboard                          | Registrant name:*                                                                                                    |                                                                                                    | ]                                                                                                    |
| My Profile                            | Email address:*                                                                                                    |                                                                                                    | ]                                                                                                    |
| My Service Locations                  | Service Location (NPI)*                                                                                                    |                                                                                                    |                                                                                                    |
| Message Center                        | Category:*                                                                                                    | EDI                                                                                                    | ]                                                                                                    |
| User Administration                   | Sub Category:*                                                                                                    | 835 Enrollment / Change                                                                                                    | ]                                                                                                    |
| My Transactions                       | This document is intended to establish Electronic                                                                                                    | Remittance Advice (ERA) enrollment. This document shal                                                                                                    | I become effective when submitted by                                                                                   |
| Eligibility Check                     | the provider. The responsibilities and obligations<br>party may terminate this arrangement by giving<br>notice is mailed, the written notice of termination<br>or other appropriate evidence of transmittal. | contained in this document will remain in effect as long a<br>the other party thirty (30) days written notice of its intent<br>n shall be deemed to have been given upon the date of m | s claims are submitted to WPS. Either<br>to terminate. In the event that the<br>ailing, as established by the postmark |

**NOTE:** The EDI Department does require a valid Trading Partner ID/Submitter ID to be placed on the ERA Enrollment. If you have a Clearinghouse or Vendor retrieving your electronic remittance file and do not know what your Trading Partner ID/Submitter ID is, you will need to contact your Clearinghouse or Vendor to obtain the Trading Partner ID/Submitter ID. Wisconsin Physicians Service Insurance Corporation

http://www.wpsgha.com

- Complete the required fields marked with an asterisk (\*)
  - Provider Information
    - Provider Name
      - Address Line 1
      - o City
      - State/Province
      - Zip Code/Postal Code

## - Provider Identifiers Information

- Tax Identification Number (TIN)
   Or
   Employer Identification Number (EIN)
- PTAN
- Assigning Authority (Auto populated from Profile)
- Trading Partner ID (Also known as Submitter ID)

## - Provider Contact Information

- Provider Contact First Name
- Provider Contact Last Name
- o Title
- Telephone Number (No dashes or spaces)
- Email Address

### - Electronic Remittance Advice Information

- Requested ERA Effective Date (Auto populates)
- Select "Review Form"

Provider Information

| Provider Name:*               |  |
|-------------------------------|--|
| Doing Business As Name (DBA): |  |
| Address Line 1:*              |  |
| Address Line 2:               |  |
| City:*                        |  |
| State/Province:*              |  |
| Zip Code/Postal Code:*        |  |

## WPS GHA Portal User Manual

| onsin Physici<br>Provider                 | ans Service Insur<br>Identifiers Information                                                                                          | ance Corporation            | http://www.wpsgha |
|-------------------------------------------|----------------------------------------------------------------------------------------------------|-----------------------------|-------------------|
|                                           |                                                                                                    |                             |                   |
| Tay I                                     | (dentification Number (TIN):*                                                                                                    |                             |                   |
|                                           |                                                                                                    |                             |                   |
| Em                                        | onlower Identification Number                                                                                                    |                             |                   |
| C.                                        | (EIN):*                                                                                                    |                             |                   |
|                                           |                                                                                                    |                             |                   |
|                                           | PTAN:*                                                                                                    |                             |                   |
|                                           | Assigning Authority:*                                                                                                    |                             |                   |
|                                           | Trading Partner ID:*                                                                                                    |                             |                   |
|                                           |                                                                                                    |                             |                   |
| Provider (                                | Contact Information                                                                                                    |                             |                   |
| Provider V                                | Sontact Information                                                                                                    |                             |                   |
| Pr                                        | rovider Contact First Name:*                                                                                                    |                             |                   |
| P                                         | rovider Contact Last Name:*                                                                                                    |                             |                   |
|                                           | Title:*                                                                                                    |                             |                   |
|                                           | Telephone Number:*                                                                                                    | Area Code Local Number Ext. |                   |
|                                           | Email Addresset                                                                                                    |                             |                   |
|                                           | Eniaii Audress.                                                                                                    |                             |                   |
| Floatnosia                                | Domittance Advice Infor                                                                                                    | mation                      |                   |
| Electronic                                | Remittance Advice Infor                                                                                                    | mauon                       |                   |
| Provider                                  | Tax Identification Number:                                                                                                    |                             |                   |
| Baa                                       | uartad EDA Effactiva Datar*                                                                                                    |                             |                   |
| Key                                       | JESTED ENA ETIECTIVE Date:                                                                                                    |                             |                   |
|                                           |                                                                                                    |                             |                   |
|                                           |                                                                                                    |                             |                   |
| Electronic                                | Remittance Advice Clear                                                                                                    | ninghouse Information       |                   |
| Electronic                                | Remittance Advice Clear                                                                                                    | ninghouse Information       |                   |
| Electronic                                | Remittance Advice Clear                                                                                                    | ninghouse Information       |                   |
| Electronic                                | Remittance Advice Clear<br>Clearinghouse Name:<br>Jhouse Contact First Name:                                                          | ninghouse Information       |                   |
| Electronic<br>Clearing<br>Clearing        | Remittance Advice Clear<br>Clearinghouse Name:<br>ghouse Contact First Name:<br>ghouse Contact Last Name:                             | ninghouse Information       |                   |
| Clearing                                  | Remittance Advice Clear<br>Clearinghouse Name:<br>ghouse Contact First Name:<br>ghouse Contact Last Name:                             | Area Code                   |                   |
| Electronic<br>Clearin<br>Clearin<br>Clear | Remittance Advice Clear<br>Clearinghouse Name:<br>ghouse Contact First Name:<br>ghouse Contact Last Name:<br>inghouse Telephone Name: | ninghouse Information       |                   |

• Once submitted, a confirmation page displays the details of the inquiry. To make corrections select "Cancel", or to submit the request select "Save".

## WPS GHA Portal User Manual

#### Wisconsin Physicians Service Insurance Corporation

http://www.wpsgha.com

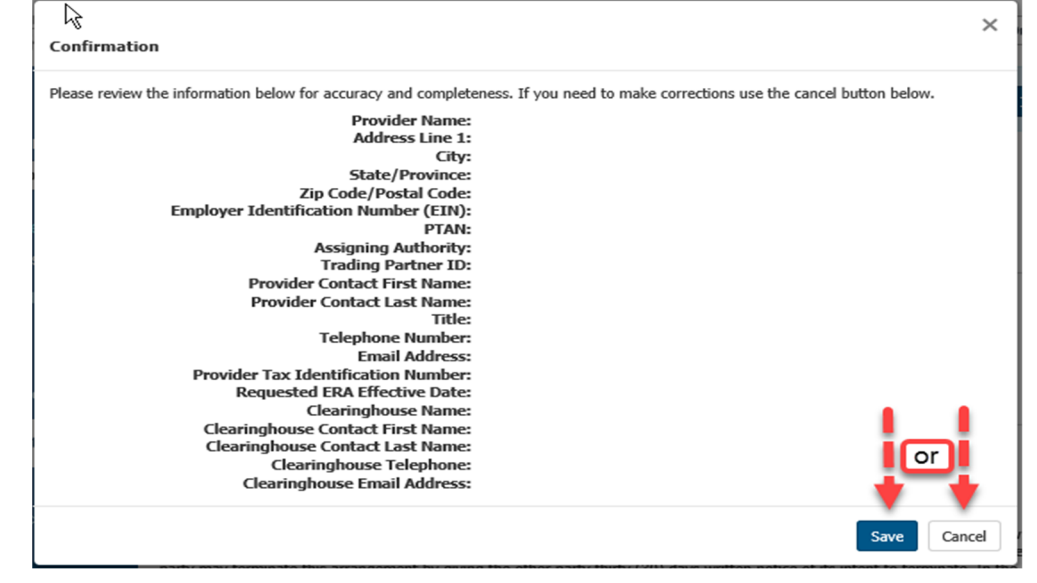

- Once saved, you will receive a Secure Message Confirmation screen that provides a Tracking number for the inquiry.
  - Please keep this Tracking number for future use or print this page for reference as the Tracking number is needed to go back and view the response.
- Once you have the Tracking number. Select "Finish".

| Secuie Message Confirmation                          |                                       |                               |                                                |                      |  |
|------------------------------------------------------|---------------------------------------|-------------------------------|------------------------------------------------|----------------------|--|
| Message successfully sent. Tracking Numb             | er: a1591907981363                    |                               |                                                |                      |  |
| Thank you for your request. Your request ha          | s been submitted and assigned the tra | cking number shown abov       | /e.                                            |                      |  |
| Tracking #: a1591907981363                           | Category: EDI                         | Sub Cate<br>Change            | gory: 835 Enrollmer                            | nt /                 |  |
| NPI:<br>PTAN:<br>TIN:                                | Jurisdiction: B<br>Status: Received   | Submitted<br>Last Activit     | Date: 06/11/2020 03:4<br>y Date: 06/11/2020 03 | 0:56 PM<br>:39:41 PM |  |
| Login ID:<br>Submitter Email:                        | Subn<br>Subn                          | nitter Name:<br>nitter Phone: |                                                |                      |  |
| 835 Enrollment / Change Info<br>Contact Person Name: | Cont                                  | act Person Phone:             |                                                |                      |  |
| Generated Forms:<br>edi-835-form-a1591907981363.pdf  |                                       |                               |                                                |                      |  |
| Attachments:                                         |                                       |                               |                                                | Ļ                    |  |
|                                                      | -                                     | Print                         | + Submit Another                               | 🗢 Finish             |  |